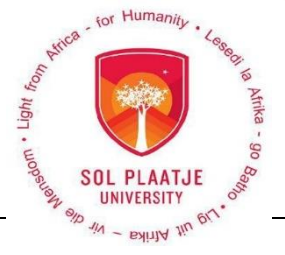

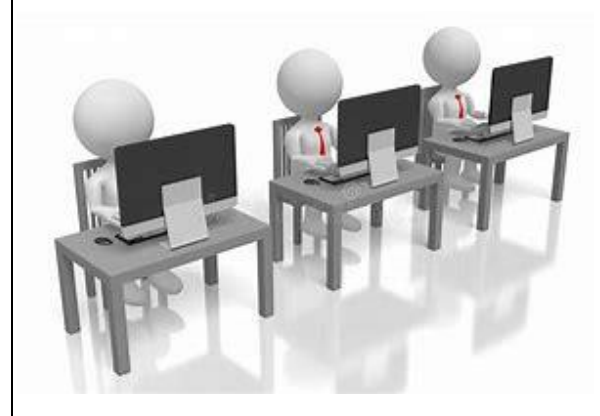

# Returning Students Only Online Registration Schedule

(30 – 31 January and 1 February 2019)

## Please take note:

Only the following students may register online:

- Students with no repeating or failed subjects
- Students with no changes to their qualification or subjects

| SCHOOL OF ECONOMICS AND MANAGEMENT SCIENCES |                                                           |                               |               |
|---------------------------------------------|-----------------------------------------------------------|-------------------------------|---------------|
| Date                                        | 30 January 2019                                           |                               |               |
| Qualification                               | Qualification Description                                 | Study Period                  | Time          |
| Code                                        |                                                           |                               |               |
| RBM600                                      | Diploma in Retail Business Management                     | 2 <sup>nd</sup> Year of Study | 14:00 - 15:00 |
|                                             |                                                           | 3 <sup>rd</sup> Year of Study | 15:15 – 16:15 |
| SCHOOL OF NATURAL AND APPLIED SCIENCES      |                                                           |                               |               |
| Date                                        | 31 January 2019                                           |                               |               |
| Qualification                               | Qualification Description                                 | Study Period                  | Time          |
| Code                                        |                                                           |                               |               |
| ICT601                                      | ICT Diploma in Application Development - NEW              | 2 <sup>nd</sup> Year of Study | 09:00 - 10:00 |
| ICT600                                      | ICT Diploma in Application Development                    | 3 <sup>rd</sup> Year of Study | 10:15 - 11:15 |
| DSC701                                      | Bachelor of Science (Data Science) - NEW                  | 2 <sup>nd</sup> Year of Study | 11:30 – 12:30 |
| DSC700                                      | Bachelor of Science in Data Science                       | 3 <sup>rd</sup> Year of Study | 14:00 - 15:00 |
| SCHOOL OF EDUCATION                         |                                                           |                               |               |
| Date                                        | 1 February 2019                                           |                               |               |
| Qualification                               | Qualification Description                                 | Study Period                  | Time          |
| Code                                        |                                                           |                               |               |
| EDU731                                      | B.Ed. Life Sciences, Natural Sciences And Mathematics     | 2 <sup>nd</sup> Year of Study | 09:00 - 10:00 |
|                                             | Teaching                                                  |                               |               |
| EDU737                                      | B.Ed. Teaching Of: Mathematics (FET); Mathematics (Senior | 2 <sup>nd</sup> Year of Study | 10:15 – 11:15 |
|                                             | Phase); Mathematical Literacy (FET)                       |                               |               |

## **Please Note:**

- No first year students will be able to register online.
- All students must complete the AOD (Acknowledgement of Debt) form.

### Venue:

Luka Jantjie House, First Floor, Computer Labs

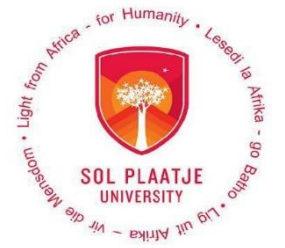

## Step-by-Step Guidelines for Online Registration

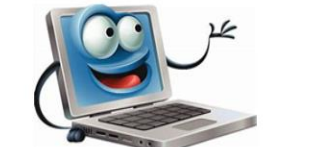

#### Let's start with the easy steps:

Step 1

- Login with your student number and 5 digit pin
- Click on Registration
- Select "Rules and Registrations" on the left.
- Once you have read the rules and agreed to the Rules and Regulations, click on the "I Accept" button at the bottom of the page.

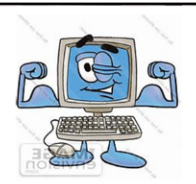

#### Step 4

 Click on the "Accept Registration" button to continue with the registration process.

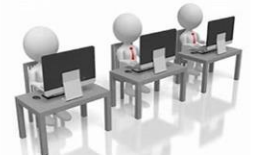

#### Step 2

- Select "Submit Registration" on the left
- Select your "Employment Status" in the drop down list "Employed by External Employer", "Employed by This Institution" or "Unemployed."
- Click on "Save and Continue" or "Save Continue later" or "Restart Process" button.

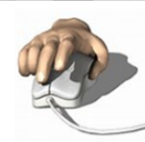

#### Step 3

- Take note that your compulsory subjects cannot be deleted.
- Select your elective subjects, by ticking the box next to each subject if applicable.
- Note that you may not register for subjects where the pre-requisite has not been met. These subjects will be indicated with a red dot.
- Click on "Save and Continue" or "Save Continue Later" or "Restart Process" button.
- Click on the "Save and Continue" button if you are absolutely sure that you've selected the right subject(s)

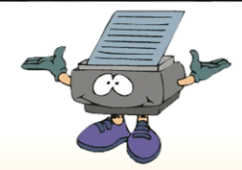

### Step 5

Click on "**Proof of Registration**" on the left, print and collect your document by the printer.

## **Congratulations!**

You have successfully completed your registration as a bona fide student of the **Sol Plaatje University.**